# Aggiornamento del 17/05/2023 versione 7.12-23.05.17

## **Migliorie evolutive**

### Scadenziario rate (rdm 17 - rdm 18)

Per monitorare la scadenza delle rate dei contributi edilizi è stata predisposta una nuova funzione **[40. Fascicoli Elettronici - 40. Statistiche - 30. Scadenziario Rate]** e il suo relativo un portlet (Fig. 1). Nel portlet facendo doppio click su una rata della lista, si accede direttamente alla gestione della rateizzazione nella tab **"Pagamenti"** del Fascicolo Elettronico (Fig. **99999999999999999999999999999**). Le scelte nel campo **"Mostra rate"** (1) sono:

- Tutte
- Scadute
- In scadenza oggi
- Pagate

Il bottone **[Applica Filtri]** (2) visualizza in lista solo le rate che soddisfano la condizione scelta nella tendina; il bottone **[Salva Filtri]** (2) serve per rendere predefinita l'impostazione scelta.

| Sca | Scadenzario rate 🖉 – |                  |                   |                         |                                |                     |         |      |       |            |                   |                  |            |            |            |     |                      |                        |        |
|-----|----------------------|------------------|-------------------|-------------------------|--------------------------------|---------------------|---------|------|-------|------------|-------------------|------------------|------------|------------|------------|-----|----------------------|------------------------|--------|
|     |                      | 1                |                   | 2                       |                                |                     |         |      |       |            |                   |                  |            |            |            |     |                      |                        |        |
| Mo  | stra rate Tutte      | <b>v</b> ]       | €2 Applica Filtri | 🗎 Salva Filtri          | Legenda: Reg                   | olare 📕 In Scadenza | oggi    | Scad | uto 📒 | 3 in att   | tesa i            | ncassato in rita | rdo 📒 F    | Parziale 📒 | in eccesso |     |                      |                        |        |
|     | Pratica              | Ricezione        | Protocollo        | Procedimento            | pagame                         | Rateizzazione       | Progres | Rata | Rate  | Rata       | statienza<br>rata | Mora             | Dovuto     | Pagamento  | Pagato il  | IUV | Importo<br>incassato | Responsabile           |        |
|     |                      |                  |                   |                         |                                |                     |         |      |       |            |                   |                  |            |            |            |     |                      |                        | ]      |
|     | SUE/277/2023         | 08/03/2023       | 16964/2023        | Titolo edilizio o istan | iza di ce AZZOLIN<br>ZZLLGU! P | agamento unico      | 205     | 1    | 1     | € 516,00   | 08/03/2023        | € 0,00           | € 516,00   | 08/03/2023 | 08/03/2023 |     | € 516,00             | Mattarella Giorgio     | - ^    |
|     | SUE/276/2023         | 08/03/2023       | 16963/2023        | Titolo edilizio o istan | iza di ce MAZZUC               | agamento unico      | 204     | 1    | 1     | € 516,00   | 08/03/2023        | € 0,00           | € 516,00   | 08/03/2023 | 03/03/2023 |     | € 516,00             | Mattarella Giorgio     |        |
|     | SUE/270/2023         | 08/03/2023       | 16838/2023        | Titolo edilizio o istan | za di ce PIVETTI /<br>PVTNDR   | agamento unico      | 231     | 1    | 1     | € 1.000,00 | 08/03/2023        | € 0,00           | € 1.000,00 | 08/03/2023 | 30/03/2023 |     | € 1.000,00           | Mattarella Giorgio     |        |
|     | SUE/262/2023         | 06/03/2023       | 16201/2023        | Titolo edilizio o istan | za di ce Marchi L<br>MRCLIA    | agamento unico      | 217     | 1    | 1     | € 516,00   | 06/03/2023        | € 0,00           | € 516,00   | 06/03/2023 | 03/03/2023 |     | € 516,00             | Meloni Giorgia         |        |
| 5   | SUE/261/2023         | 24/02/2023       | 14883/2023        | Titolo edilizio o istan | iza di ce PAOLA E<br>BDNPLA P  | agamento unico      | 179     | 1    | 1     | € 1.000,00 | 24/02/2023        | € 0,00           | € 1.000,00 | 24/02/2023 | 27/04/2023 |     | € 1.000,00           | Mattarella Giorgio     |        |
| Ĭロ  | SUE/247/2023         | 03/03/2023       | 15777/2023        | Titolo edilizio o istan | iza di ci DEL PRIC             | neri PDC (4 rate)   | 102     | 1    | 4     | € 7.983,00 | 16/05/2023        | € 798,30         | € 8.781,30 | 13/09/2023 |            |     | € 0,00               | Draghi mario           |        |
|     | SUE/247/2023         | 03/03/2023       | 15777/2023        | Titolo edilizio o istan | za di ce DEL PRIC              | Ineri PDC (4 rate)  | 102     | 2    | 4     | € 2.661,53 | 16/09/2023        | € 0,00           | € 2.661,53 | 16/09/2023 |            |     | € 0,00               | Draghi mario           |        |
|     | SUE/247/2023         | 03/03/2023       | 15777/2023        | Titolo edilizio o istan | za di ce DEL PRIC              | ineri PDC (4 rate)  | 102     | 3    | 4     | € 2.661,53 | 16/03/2024        | € 0,00           | € 2.661,53 | 16/03/2024 |            |     | € 0,00               | Draghi mario           |        |
|     | SUE/247/2023         | 03/03/2023       | 15777/2023        | Titolo edilizio o istan | za di ce DEL PRIC              | neri PDC (4 rate)   | 102     | 4    | 4     | € 2.660,17 | 16/09/2024        | € 0,00           | € 2.660,17 | 16/09/2024 |            |     | € 0,00               | Draghi mario           |        |
|     | SUE/245/2023         | 03/03/2023       | 15677/2023        | Titolo edilizio o istan | za di ce FREGNI P              | agamento unico      | 216     | 1    | 1     | €1.000,00  | 02/03/2023        | € 0,00           | € 1.000,00 | 02/03/2023 | 09/05/2023 |     | € 1.000,00           | Mattarella Giorgio     |        |
|     | SUE/244/2023         | 03/03/2023       | 15596/2023        | Titolo edilizio o istan | za di ci CASALI L              | agamento unico      | 213     | 1    | 1     | € 1.000.00 | 03/03/2023        | € 0.00           | € 1.000.00 | 03/03/2023 | 01/03/2023 |     | € 1.000.00           | Meloni Giorgia         | ~      |
|     | Ø Ø                  |                  |                   |                         |                                | _                   |         |      |       |            |                   |                  |            |            |            |     |                      | Visualizzati 1 - 288 d | di 288 |
| То  | tali                 |                  |                   |                         |                                |                     |         |      |       |            |                   |                  |            |            |            |     |                      |                        |        |
|     | 2.776.4              | Incass<br>350,96 | ato<br>1.611.75   | 7,70 Differenza         | 1.165.093,26                   |                     |         |      |       |            |                   |                  |            |            |            |     |                      |                        |        |

Fig. 1: Nuovo portlet "Scadenziario rate"

Le colonne nel portlet consentono di individuare il Fascicolo elettronico, oltre a queste si ha:

- Rateizzazione: Descrizione del tipo di rateizzazione usata (v. funzione [40. Fascicoli Elettronici 10. Archivi 290. Rateizzazioni 20. Tipo Rata])
- **Progressivo**: Codice numerico che identifica la rata (numerazione interna non gestibile dagli utilizzatori)
- Rata: Numero della rata
- Rate: Numero totale delle rate per la rateizzazione
- Importo Rata: Importo della rata
- Scadenza rata: Data di scadenza della rata

- Importo Mora: Importo aggiuntivo che si applica nei casi la scadenza della rata non fosse rispettata (v. funzione [40. Fascicoli Elettronici 10. Archivi 290. Rateizzazioni 10. More]
- Importo Dovuto: Somma di "Importo rata" + "Importo Mora"
- Scadenza Pagamento: Data della nuova scadenza da applicare alla rata in casa di mora (se la mora è uguale a 0,00 € è sempre uguale alla scadenza rata)
- Pagato il: Data di pagamento
- IUV: Codice di pagamento con pagoPA
- Importo incassato: Rappresenta l'importo pagato dall'utente (incassato per l'ente)
- Responsabile: Responsabile del procedimento nel fascicolo elettronico

Le rate presenti nel portlet mostrano la colonna **"Pratica"** con una colorazione diversa in base allo stato della rata (3), rispettivamente:

- **Regolare** II pagamento è stato effettuato nei termini con il giusto importo
- In scadenza oggi :: La data scadenza pagamento è oggi (data odierna)
- Scaduto 📕: La data di scadenza pagamento è minore di oggi (data odierna)
- In attesa : Rata in attesa di arrivare alla naturale scadenza, la data di scadenza pagamento è maggiore di oggi (data odierna)
- Incassato in ritardo :: La rata è stata incassata, ma oltre la sua scadenza, la data "Pagato il" è maggiore della data "Scadenza pagamento"
- **Parziale** : La rata è stata pagata con un importo inferiore all'importo dovuto
- In eccesso :: La rata è stata pagata con un importo superiore all'importo dovuto

Il riquadro (4) in calce alla lista mostra un riepilogo degli importi incassati costantemente aggiornato in automatico e mostra anche la differenza rispetto al dovuto, ancora da incassare.

Nel momento in cui si selezionano una o più rate dal portlet (Fig. 1), spuntando la check box sulla prima colonna (5) appare un ulteriore riquadro (Fig. 2) per consentire di effettuare operazioni massive alle rate selezionate.

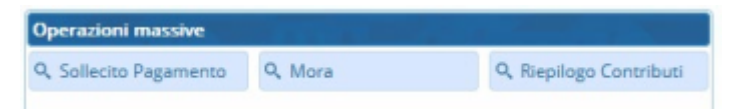

Fig. 2: Toolbar dei comandi per le Operazioni massive

#### SOLLECITO PAGAMENTO

Se cliccando il bottone **Sollecito Pagamento** (Fig. 2) si ha il seguente messaggio (Fig. 3), significa che la i parametri per attivare il flusso non sono stati impostati nella specifica funzione **[40. Fascicoli Elettronici - 10. Archivi - 290. Rateizzazioni - 50. Parametri Sollecito]** 

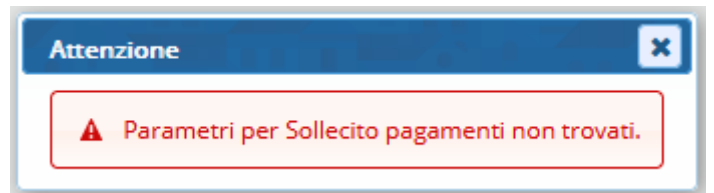

Fig. 3: Indica di impostare i parametri per innescare il flusso del sollecito pagamenti/mora

I parametri da impostare sono rappresentati dalla seguente schermata (Fig. 4) e servono per

generare un passo all'interno di ogni fascicolo a cui appartengono le rate selezionate, in cui ritrovare la stampa di sollecito, il vantaggio concreto di questa funzionalità è che si riesce ad effettuare lo stesso tipo di sollecito per più rate di diversi fascicoli in una sola operazione.

| Sollecito | 1            |                                            |
|-----------|--------------|--------------------------------------------|
| Generali  | AppIO        |                                            |
|           | Tipo Passo   |                                            |
| Desc      | rizone Passo |                                            |
|           | Responsabile |                                            |
|           | Testo Base   |                                            |
|           | Oggetto Mail |                                            |
|           | Corpo Mail   | Famiglia font 🝷 Dimensioni 🝷 💥 🗈 🙃 🦘 🏕 🎟 📲 |
|           |              | B / U S E E E E E E · E · E E E A · A ·    |
|           |              | Interlinea → - ፲ 1 \ H &                   |
|           |              |                                            |
|           |              |                                            |
|           |              |                                            |
|           |              |                                            |
|           |              | p Parole: 0                                |
| Mora      | 2            |                                            |
|           |              |                                            |
| Generali  | AppIO        |                                            |
|           | Tipo Passo   |                                            |
| Desc      | rizone Passo |                                            |

Fig. 4: Parametri per il sollecito

Il significato dei campi da impostare (1 di Fig. 4) è:

- Tipo di passo, codifica per definire i passi (in particolare utilizzo per identificare il passo per il rilascio degli atti, permessi, ecc.)
- Il nome predefinito del passo (esempio: Sollecito pagamento)
- Il responsabile del passo (solo se la gestione dei solleciti è affidata ad un soggetto predefinito)
- Il testo base da impostare come modello per la stampa di sollecito; nello specifico i nuovi campi
  @ da usare tramite la funzione [40. Fascicoli Elettronici 10. Archivi 210. Gestione
  Variabili], sono:
  - @{\$RATA.NUMERO}@
  - @{\$RATA.IMPORTO\_RATA}@
  - @{\$RATA.SCADENZA\_RATA}@
  - @{\$RATA.IMPORTO\_MORA}@
  - @{\$RATA.IMPORTO\_DOVUTO}@
  - @{\$RATA.SCADENZA\_PAGAMENTO}@
  - @{\$RATA.IUV}@
- Per stampare questi dati nel testo base, se la variabile aggiunta viene chiamata SOLLECITORATE corrisponderà a @{\$PRAANAVAR.SOLLECITORATE}@

L'<u>oggetto</u> della mail è configurabile scegliendo le variabili dalla lente accanto al campo (Fig. 4), così come pure il <u>corpo della mail</u>.

La seconda tab **"AppIO"** (Fig. 4) consente di impostare il servizio appIO da usare come messaggio di notifica per sollecitare il pagamento. Le informazioni da impostare nella maschera sono:

#### • Il servizio (misura 1.4.3 del PNRR)

#### • L'oggetto e il corpo del massaggio da notificare

Per ulteriori informazioni contattare il proprio commerciale di riferimento oppure scrivere a info@palitalsoft.it.

**MORA** (Fig. 2)

I parametri (2 di Fig. 1.4) sono gli stessi descritti nel punto sopra per i solleciti.

#### RIEPILOGO PAGAMENTI (Fig. 2)

Questo comando consente di aprire una lista con il riepilogo dei contributi incassati (Fig. 5) suddivisi in % per singolo tipo di importo (diritti di segreteria, oneri di urbanizzazione primaria U1, contributo costo di costruzione QCC, ecc). L'ultima riga in basso nella lista, mostra i totali parziali per ogni tipo di importo. Il comando (Esporta Excel) evidenziato salva i dati della lista in Excel, per eventuali e successive considerazioni.

| enti        |                                                                              |                                                                                                    |                                                                                                    | <b>.</b>                                                                                                    |                                                                                                    |                                                                                                    |                                                                                                    |                                                                                                    |                                                                                                    |                                                                                                    |                                                                                                    |                                                                                                    |                                                                                                    |                                                                                                    | <b>1</b> 2 - 7                                                                                                    |
|-------------|------------------------------------------------------------------------------|----------------------------------------------------------------------------------------------------|----------------------------------------------------------------------------------------------------|----------------------------------------------------------------------------------------------------|----------------------------------------------------------------------------------------------------|----------------------------------------------------------------------------------------------------|----------------------------------------------------------------------------------------------------|----------------------------------------------------------------------------------------------------|----------------------------------------------------------------------------------------------------|----------------------------------------------------------------------------------------------------|----------------------------------------------------------------------------------------------------|----------------------------------------------------------------------------------------------------|----------------------------------------------------------------------------------------------------|----------------------------------------------------------------------------------------------------|----------------------------------------------------------------------------------------------------|
| Ricezione   | Protocollo                                                                   | Procedimento                                                                                                    | Titolar                                                                                                    | Dir                                                                                                    | Dir incassato                                                                                                    | U1                                                                                                    | U1 incassato                                                                                                    | U2                                                                                                    | U2 incassato                                                                                                    | QCC                                                                                                    | QCC incassato                                                                                                    | Sz                                                                                                    | Sz incassato                                                                                                    | М                                                                                                    | M incassato                                                                                                    |
| 0/03/2023   | 022431/2023                                                                  | Titolo edilizio o istanza di ci                                                                                                    | REGNA                                                                                                    | € 100,00                                                                                                    | € 100,00                                                                                                    | € 0,00                                                                                                    | € 0,00                                                                                                    | € 0,00                                                                                                    | € 0,00                                                                                                    | € 0,00                                                                                                    | € 0,00                                                                                                    | € 1.000,00                                                                                                    | € 500,00                                                                                                    | € 0,00                                                                                                    | € 0,00                                                                                                    |
| 1/03/2023   | 022760/2023                                                                  | Titolo edilizio o istanza di co                                                                                                    | CARNE                                                                                                    | € 100,00                                                                                                    | € 100,00                                                                                                    | € 0,00                                                                                                    | € 0,00                                                                                                    | € 0,00                                                                                                    | € 0,00                                                                                                    | € 0,00                                                                                                    | € 0,00                                                                                                    | € 516,00                                                                                                    | € 516,00                                                                                                    | € 0,00                                                                                                    | € 0,00                                                                                                    |
| 5/04/2023   | 023819/2023                                                                  | Titolo edilizio o istanza di co                                                                                                    | FEBBR/                                                                                                    | € 100,00                                                                                                    | € 100,00                                                                                                    | € 0,00                                                                                                    | € 0,00                                                                                                    | € 0,00                                                                                                    | € 0,00                                                                                                    | € 0,00                                                                                                    | € 0,00                                                                                                    | € 516,00                                                                                                    | € 516,00                                                                                                    | € 0,00                                                                                                    | € 0,00                                                                                                    |
| 7/04/2023   | 024365/2023                                                                  | Titolo edilizio o istanza di co                                                                                                    | D'AMO                                                                                                    | € 280,00                                                                                                    | € 280,00                                                                                                    | € 2.009,06                                                                                                    | € 1.970,27                                                                                                    | € 2.599,95                                                                                                    | € 2.549,77                                                                                                    | € 533,34                                                                                                    | € 523,05                                                                                                    | € 1.000,00                                                                                                    | € 980,68                                                                                                    | € 0,00                                                                                                    | € 0,00                                                                                                    |
| 3/04/2023   | 025339/2023                                                                  | Titolo edilizio o istanza di co                                                                                                    | PIEKNII                                                                                                    | € 100,00                                                                                                    | € 100,00                                                                                                    | € 0,00                                                                                                    | € 0,00                                                                                                    | € 0,00                                                                                                    | € 0,00                                                                                                    | € 0,00                                                                                                    | € 0,00                                                                                                    | € 516,00                                                                                                    | € 516,00                                                                                                    | € 0,00                                                                                                    | € 0,00                                                                                                    |
|             |                                                                              |                                                                                                    |                                                                                                    |                                                                                                    |                                                                                                    |                                                                                                    |                                                                                                    |                                                                                                    |                                                                                                    |                                                                                                    |                                                                                                    |                                                                                                    |                                                                                                    |                                                                                                    |                                                                                                    |
|             |                                                                              |                                                                                                    |                                                                                                    | € 680,00                                                                                                    | € 680,00                                                                                                    | € 2.009,06                                                                                                    | € 1.970,27                                                                                                    | € 2.599,95                                                                                                    | € 2.549,77                                                                                                    | € 533,34                                                                                                    | € 523,05                                                                                                    | € 3.548,00                                                                                                    | € 3.028,68                                                                                                    | € 0,00                                                                                                    | € 0,00                                                                                                    |
| 0<br>1<br>3 | nti<br>Ricezione<br>/03/2023<br>/03/2023<br>/04/2023<br>/04/2023<br>/04/2023 | nti<br>Ricezione Protocollo<br>/03/2023 022431/2023<br>/03/2023 022760/2023<br>/04/2023 024361/2023<br>/04/2023 024365/2023<br>/04/2023 025339/2023 | Protocollo      Procedimento        (022023)      022431/2023      Titolo edilizio o istanza di ci        (03/2023)      022760/2023      Titolo edilizio o istanza di ci        (04/2023)      023819/2023      Titolo edilizio o istanza di ci        (04/2023)      024365/2023      Titolo edilizio o istanza di ci        (04/2023)      02539/2023      Titolo edilizio o istanza di ci | Int      Protocolio      Procedimento      Titolar        /03/2023      022431/2023      Titolo e dilizio o istanza di cç REGNA        /03/2023      022760/2023      Titolo e dilizio o istanza di cç CEGNA        /04/2023      023819/2023      Titolo e dilizio o istanza di cç CEBBR/        /04/2023      024365/2023      Titolo e dilizio o istanza di cç CPIENNI        /04/2023      025399/2023      Titolo e dilizio o istanza di cç PIENNI | Init      Protocollo      Procedimento      Titolar      Dir        //03/2023      022431/2023      Titolo edilizio o stanza di cç REGNA      € 100,00        //03/2023      022760/2023      Titolo edilizio o istanza di cç CARNE      € 100,00        //04/2023      023819/2023      Titolo edilizio o istanza di cç CARNE      € 100,00        //04/2023      024365/2023      Titolo edilizio o istanza di cç PEBR#      € 100,00        //04/2023      02539/2023      Titolo edilizio o istanza di cç PIEKNI      € 100,00 | Init      Protocollo      Procedimento      Titolar      Dir      Dir Incassato        /03/2023      022431/2023      Titolo edilizio o istanza di cc REGNA      € 100,00      € 100,00        /03/2023      022760/2023      Titolo edilizio o istanza di cc CARNE      € 100,00      € 100,00        /04/2023      023819/2023      Titolo edilizio o istanza di cc CARNE      € 100,00      € 100,00        /04/2023      024365/2023      Titolo edilizio o istanza di cc PEBBR      € 100,00      € 280,00        /04/2023      025339/2023      Titolo edilizio o istanza di cc PIEKNI      € 100,00      € 100,00 | Int      Protocollo      Procedimento      Titolar      Dir      Dir Incassato      U1        /03/2023      022431/2023      Titolo edilizio o istanza di cç REGNA      € 100,00      € 100,00      € 0,00        /03/2023      022760/2023      Titolo edilizio o istanza di cç CARNE      € 100,00      € 0,00      € 0,00        /04/2023      023819/2023      Titolo edilizio o istanza di cç CEBRA      € 100,00      € 100,00      € 0,00        /04/2023      024365/2023      Titolo edilizio o istanza di cç O/AMO      € 280,00      € 2.009,06        /04/2023      025391/2023      Titolo edilizio o istanza di cç PEKNI      € 100,00      € 0,00        /04/2024      025391/2023      Titolo edilizio o istanza di cç PEKNI      € 100,00      € 0,00 | nti<br>Ricezione Protocollo Procedimento Titolar Dir Dir incassato U1 U1 incassato<br>/03/2023 022431/2023 Titolo edilizio o istanza di cc REGNA € 100,00 € 100,00 € 0,00 € 0,00<br>/04/2023 022760/2023 Titolo edilizio o istanza di cc CANNE € 100,00 € 100,00 € 0,00 € 0,00<br>/04/2023 023819/2023 Titolo edilizio o istanza di cc CANNE € 100,00 € 100,00 € 0,00 € 0,00<br>/04/2023 024365/2023 Titolo edilizio o istanza di cc CHEBR/ € 100,00 € 100,00 € 0,00 € 0,00<br>/04/2023 024365/2023 Titolo edilizio o istanza di cc PIEKNI € 100,00 € 100,00 € 0,00 € 0,00<br>/04/2023 02539/2023 Titolo edilizio o istanza di cc PIEKNI € 100,00 € 100,00 € 0,00 € 0,00<br>€ 0,00 € 0,00 € 0,00 € 0,00<br>€ 0,00 € 0,00 € 0,00 | Int      Protocollo      Procedimento      Titolar      Dir      Dir Incassato      U1      U1 incassato      U2        /03/2023      022431/2023      Titolo edilizio o istanza di cc REGNA      € 100,00      € 0,00      € 0,00      € 0,00      € 0,00      € 0,00      € 0,00      € 0,00      € 0,00      € 0,00      € 0,00      € 0,00      € 0,00      € 0,00      € 0,00      € 0,00      € 0,00      € 0,00      € 0,00      € 0,00      € 0,00      € 0,00      € 0,00      € 0,00      € 0,00      € 0,00      € 0,00      € 0,00      € 0,00      € 0,00      € 0,00      € 0,00      € 0,00      € 0,00      € 0,00      € 0,00      € 0,00      € 0,00      € 0,00      € 0,00      € 0,00      € 0,00      € 0,00      € 0,00      € 0,00      € 0,00      € 0,00      € 0,00      € 0,00      € 0,00      € 0,00      € 0,00      € 0,00      € 0,00      € 0,00      € 0,00      € 0,00      € 0,00      € 0,00      € 0,00      € 0,00      € 0,00      € 0,00      € 0,00      € 0,00      € 0,00      € 0,00      € 0,00      € 0,00      € 0,00 <td>Int      Protocilio      Procedimento      Titolar      Dir      Dir Incassato      U1      U1 incassato      U2      U2 incassato        /03/2023      022431/2023      Titolo edilizio o istanza di c      REGNA      € 100,00      € 0,00      € 0,00      € 0,00      € 0,00      € 0,00      € 0,00      € 0,00      € 0,00      € 0,00      € 0,00      € 0,00      € 0,00      € 0,00      € 0,00      € 0,00      € 0,00      € 0,00      € 0,00      € 0,00      € 0,00      € 0,00      € 0,00      € 0,00      € 0,00      € 0,00      € 0,00      € 0,00      € 0,00      € 0,00      € 0,00      € 0,00      € 0,00      € 0,00      € 0,00      € 0,00      € 0,00      € 0,00      € 0,00      € 0,00      € 0,00      € 0,00      € 0,00      € 0,00      € 0,00      € 0,00      € 0,00      € 0,00      € 0,00      € 0,00      € 0,00      € 0,00      € 0,00      € 0,00      € 0,00      € 0,00      € 0,00      € 0,00      € 0,00      € 0,00      € 0,00      € 0,00      € 0,00      € 0,00      € 0,00      € 0,00      € 0,00      € 0,00</td> <td>nti<br/>Ricezione Protocollo Procedimento Titolar Dir Dir incassato U1 U1 incassato U2 U2 incassato QCC<br/>/03/2023 022431/2023 Titolo edilizio o istanza di cç REGNA € 100,00 € 100,00 € 0,00 € 0,00 € 0,00 € 0,00 € 0,00<br/>/04/2023 02360/2023 Titolo edilizio o istanza di cç CARNE € 100,00 € 100,00 € 0,00 € 0,00 € 0,00 € 0,00 € 0,00<br/>/04/2023 02435/2023 Titolo edilizio o istanza di cç CEBB# € 100,00 € 100,00 € 0,00 € 0,00 € 0,00 € 0,00 € 0,00<br/>/04/2023 02435/2023 Titolo edilizio o istanza di cç PEB# € 100,00 € 280,00 € 2009,06 € 1.970,27 € 2.599,95 € 2.549,77 € 533,34<br/>/04/2023 02539/2023 Titolo edilizio o istanza di cç PEKNI € 100,00 € 100,00 € 0,00 € 0,00 € 0,00 € 0,00 € 0,00<br/>E 6 80,00 € 6 80,00 € 0,00 € 0,00 €</td> <td>Int      Protocollo      Procedimento      Titolar      Dir      Dirincassato      U1      U1 incassato      U2      U2 incassato      QCC      QCC incassato        /03/2023      022431/2023      Titolo edilizio o istanza di cç      REGNA      € 100,00      € 0,00      € 0,00      € 0,00      € 0,00      € 0,00      € 0,00      € 0,00      € 0,00      € 0,00      € 0,00      € 0,00      € 0,00      € 0,00      € 0,00      € 0,00      € 0,00      € 0,00      € 0,00      € 0,00      € 0,00      € 0,00      € 0,00      € 0,00      € 0,00      € 0,00      € 0,00      € 0,00      € 0,00      € 0,00      € 0,00      € 0,00      € 0,00      € 0,00      € 0,00      € 0,00      € 0,00      € 0,00      € 0,00      € 0,00      € 0,00      € 0,00      € 0,00      € 0,00      € 0,00      € 0,00      € 0,00      € 0,00      € 0,00      € 0,00      € 0,00      € 0,00      € 0,00      € 0,00      € 0,00      € 0,00      € 0,00      € 0,00      € 0,00      € 0,00      € 0,00      € 0,00      € 0,00      € 0,00      € 0,00      € 0,00<!--</td--><td>Protocollo      Procedimento      Titolar      Dir      DirIncassato      U1      U1 incassato      U2      U2 incassato      QCC      QCC incassato      Sz        /03/2023      022431/2023      Titolo edilizio o istanza di cc      RECNA      € 100,00      € 0,00      € 0,00      € 0,00      € 0,00      € 0,00      € 0,00      € 0,00      € 0,00      € 0,00      € 0,00      € 0,00      € 0,00      € 0,00      € 0,00      € 0,00      € 0,00      € 0,00      € 0,00      € 0,00      € 0,00      € 0,00      € 0,00      € 0,00      € 0,00      € 0,00      € 0,00      € 0,00      € 0,00      € 0,00      € 0,00      € 0,00      € 0,00      € 0,00      € 0,00      € 0,00      € 0,00      € 0,00      € 0,00      € 0,00      € 0,00      € 0,00      € 0,00      € 0,00      € 0,00      € 0,00      € 0,00      € 0,00      € 0,00      € 0,00      € 0,00      € 0,00      € 0,00      € 0,00      € 0,00      € 0,00      € 0,00      € 0,00      € 0,00      € 0,00      € 0,00      € 0,00      € 0,00      € 0,00      € 0,00      € 0,00<td>Int      Protocilio      Procedimento      Titolar      Dir      Dir incassato      U1      U1 incassato      U2      U2 incassato      QCC      QCC incassato      Sz      Sz incassato        /03/2023      022431/2023      Titolo edilizio o istanza di cc REGNA      € 100,00      € 100,00      € 0,00      € 0,00      € 0,00      € 0,00      € 0,00      € 0,00      € 0,00      € 0,00      € 0,00      € 0,00      € 0,00      € 0,00      € 0,00      € 0,00      € 0,00      € 0,00      € 0,00      € 0,00      € 0,00      € 0,00      € 0,00      € 0,00      € 0,00      € 0,00      € 0,00      € 0,00      € 0,00      € 0,00      € 0,00      € 0,00      € 0,00      € 0,00      € 0,00      € 0,00      € 0,00      € 0,00      € 0,00      € 0,00      € 0,00      € 0,00      € 0,00      € 0,00      € 0,00      € 0,00      € 0,00      € 0,00      € 0,00      € 0,00      € 0,00      € 0,00      € 0,00      € 0,00      € 0,00      € 0,00      € 0,00      € 0,00      € 0,00      € 0,00      € 0,00      € 0,00      € 0,00      € 0,00</td><td>Int      Protocollo      Procedimento      Titolar      Dir      Dirincassato      U1      U1      U1 incassato      U2      U2 incassato      QCC      QCC incassato      Sz      Sz incassato      M        //03/2023      022431/2023      Titolo edilizio o istanza di cç      REGNA      € 100,00      € 0,00      € 0,00      € 0,00      € 0,00      € 0,00      € 0,00      € 0,00      € 0,00      € 0,00      € 0,00      € 0,00      € 0,00      € 0,00      € 0,00      € 0,00      € 0,00      € 0,00      € 0,00      € 0,00      € 0,00      € 0,00      € 0,00      € 0,00      € 0,00      € 0,00      € 0,00      € 0,00      € 0,00      € 0,00      € 0,00      € 0,00      € 0,00      € 0,00      € 0,00      € 0,00      € 0,00      € 0,00      € 0,00      € 0,00      € 0,00      € 0,00      € 0,00      € 0,00      € 0,00      € 0,00      € 0,00      € 0,00      € 0,00      € 0,00      € 0,00      € 0,00      € 0,00      € 0,00      € 0,00      € 0,00      € 0,00      € 0,00      € 0,00      € 0,00      € 0,00      € 0,00</td></td></td> | Int      Protocilio      Procedimento      Titolar      Dir      Dir Incassato      U1      U1 incassato      U2      U2 incassato        /03/2023      022431/2023      Titolo edilizio o istanza di c      REGNA      € 100,00      € 0,00      € 0,00      € 0,00      € 0,00      € 0,00      € 0,00      € 0,00      € 0,00      € 0,00      € 0,00      € 0,00      € 0,00      € 0,00      € 0,00      € 0,00      € 0,00      € 0,00      € 0,00      € 0,00      € 0,00      € 0,00      € 0,00      € 0,00      € 0,00      € 0,00      € 0,00      € 0,00      € 0,00      € 0,00      € 0,00      € 0,00      € 0,00      € 0,00      € 0,00      € 0,00      € 0,00      € 0,00      € 0,00      € 0,00      € 0,00      € 0,00      € 0,00      € 0,00      € 0,00      € 0,00      € 0,00      € 0,00      € 0,00      € 0,00      € 0,00      € 0,00      € 0,00      € 0,00      € 0,00      € 0,00      € 0,00      € 0,00      € 0,00      € 0,00      € 0,00      € 0,00      € 0,00      € 0,00      € 0,00      € 0,00      € 0,00      € 0,00 | nti<br>Ricezione Protocollo Procedimento Titolar Dir Dir incassato U1 U1 incassato U2 U2 incassato QCC<br>/03/2023 022431/2023 Titolo edilizio o istanza di cç REGNA € 100,00 € 100,00 € 0,00 € 0,00 € 0,00 € 0,00 € 0,00<br>/04/2023 02360/2023 Titolo edilizio o istanza di cç CARNE € 100,00 € 100,00 € 0,00 € 0,00 € 0,00 € 0,00 € 0,00<br>/04/2023 02435/2023 Titolo edilizio o istanza di cç CEBB# € 100,00 € 100,00 € 0,00 € 0,00 € 0,00 € 0,00 € 0,00<br>/04/2023 02435/2023 Titolo edilizio o istanza di cç PEB# € 100,00 € 280,00 € 2009,06 € 1.970,27 € 2.599,95 € 2.549,77 € 533,34<br>/04/2023 02539/2023 Titolo edilizio o istanza di cç PEKNI € 100,00 € 100,00 € 0,00 € 0,00 € 0,00 € 0,00 € 0,00<br>E 6 80,00 € 6 80,00 € 0,00 € | Int      Protocollo      Procedimento      Titolar      Dir      Dirincassato      U1      U1 incassato      U2      U2 incassato      QCC      QCC incassato        /03/2023      022431/2023      Titolo edilizio o istanza di cç      REGNA      € 100,00      € 0,00      € 0,00      € 0,00      € 0,00      € 0,00      € 0,00      € 0,00      € 0,00      € 0,00      € 0,00      € 0,00      € 0,00      € 0,00      € 0,00      € 0,00      € 0,00      € 0,00      € 0,00      € 0,00      € 0,00      € 0,00      € 0,00      € 0,00      € 0,00      € 0,00      € 0,00      € 0,00      € 0,00      € 0,00      € 0,00      € 0,00      € 0,00      € 0,00      € 0,00      € 0,00      € 0,00      € 0,00      € 0,00      € 0,00      € 0,00      € 0,00      € 0,00      € 0,00      € 0,00      € 0,00      € 0,00      € 0,00      € 0,00      € 0,00      € 0,00      € 0,00      € 0,00      € 0,00      € 0,00      € 0,00      € 0,00      € 0,00      € 0,00      € 0,00      € 0,00      € 0,00      € 0,00      € 0,00      € 0,00      € 0,00 </td <td>Protocollo      Procedimento      Titolar      Dir      DirIncassato      U1      U1 incassato      U2      U2 incassato      QCC      QCC incassato      Sz        /03/2023      022431/2023      Titolo edilizio o istanza di cc      RECNA      € 100,00      € 0,00      € 0,00      € 0,00      € 0,00      € 0,00      € 0,00      € 0,00      € 0,00      € 0,00      € 0,00      € 0,00      € 0,00      € 0,00      € 0,00      € 0,00      € 0,00      € 0,00      € 0,00      € 0,00      € 0,00      € 0,00      € 0,00      € 0,00      € 0,00      € 0,00      € 0,00      € 0,00      € 0,00      € 0,00      € 0,00      € 0,00      € 0,00      € 0,00      € 0,00      € 0,00      € 0,00      € 0,00      € 0,00      € 0,00      € 0,00      € 0,00      € 0,00      € 0,00      € 0,00      € 0,00      € 0,00      € 0,00      € 0,00      € 0,00      € 0,00      € 0,00      € 0,00      € 0,00      € 0,00      € 0,00      € 0,00      € 0,00      € 0,00      € 0,00      € 0,00      € 0,00      € 0,00      € 0,00      € 0,00      € 0,00<td>Int      Protocilio      Procedimento      Titolar      Dir      Dir incassato      U1      U1 incassato      U2      U2 incassato      QCC      QCC incassato      Sz      Sz incassato        /03/2023      022431/2023      Titolo edilizio o istanza di cc REGNA      € 100,00      € 100,00      € 0,00      € 0,00      € 0,00      € 0,00      € 0,00      € 0,00      € 0,00      € 0,00      € 0,00      € 0,00      € 0,00      € 0,00      € 0,00      € 0,00      € 0,00      € 0,00      € 0,00      € 0,00      € 0,00      € 0,00      € 0,00      € 0,00      € 0,00      € 0,00      € 0,00      € 0,00      € 0,00      € 0,00      € 0,00      € 0,00      € 0,00      € 0,00      € 0,00      € 0,00      € 0,00      € 0,00      € 0,00      € 0,00      € 0,00      € 0,00      € 0,00      € 0,00      € 0,00      € 0,00      € 0,00      € 0,00      € 0,00      € 0,00      € 0,00      € 0,00      € 0,00      € 0,00      € 0,00      € 0,00      € 0,00      € 0,00      € 0,00      € 0,00      € 0,00      € 0,00      € 0,00      € 0,00</td><td>Int      Protocollo      Procedimento      Titolar      Dir      Dirincassato      U1      U1      U1 incassato      U2      U2 incassato      QCC      QCC incassato      Sz      Sz incassato      M        //03/2023      022431/2023      Titolo edilizio o istanza di cç      REGNA      € 100,00      € 0,00      € 0,00      € 0,00      € 0,00      € 0,00      € 0,00      € 0,00      € 0,00      € 0,00      € 0,00      € 0,00      € 0,00      € 0,00      € 0,00      € 0,00      € 0,00      € 0,00      € 0,00      € 0,00      € 0,00      € 0,00      € 0,00      € 0,00      € 0,00      € 0,00      € 0,00      € 0,00      € 0,00      € 0,00      € 0,00      € 0,00      € 0,00      € 0,00      € 0,00      € 0,00      € 0,00      € 0,00      € 0,00      € 0,00      € 0,00      € 0,00      € 0,00      € 0,00      € 0,00      € 0,00      € 0,00      € 0,00      € 0,00      € 0,00      € 0,00      € 0,00      € 0,00      € 0,00      € 0,00      € 0,00      € 0,00      € 0,00      € 0,00      € 0,00      € 0,00      € 0,00</td></td> | Protocollo      Procedimento      Titolar      Dir      DirIncassato      U1      U1 incassato      U2      U2 incassato      QCC      QCC incassato      Sz        /03/2023      022431/2023      Titolo edilizio o istanza di cc      RECNA      € 100,00      € 0,00      € 0,00      € 0,00      € 0,00      € 0,00      € 0,00      € 0,00      € 0,00      € 0,00      € 0,00      € 0,00      € 0,00      € 0,00      € 0,00      € 0,00      € 0,00      € 0,00      € 0,00      € 0,00      € 0,00      € 0,00      € 0,00      € 0,00      € 0,00      € 0,00      € 0,00      € 0,00      € 0,00      € 0,00      € 0,00      € 0,00      € 0,00      € 0,00      € 0,00      € 0,00      € 0,00      € 0,00      € 0,00      € 0,00      € 0,00      € 0,00      € 0,00      € 0,00      € 0,00      € 0,00      € 0,00      € 0,00      € 0,00      € 0,00      € 0,00      € 0,00      € 0,00      € 0,00      € 0,00      € 0,00      € 0,00      € 0,00      € 0,00      € 0,00      € 0,00      € 0,00      € 0,00      € 0,00      € 0,00      € 0,00 <td>Int      Protocilio      Procedimento      Titolar      Dir      Dir incassato      U1      U1 incassato      U2      U2 incassato      QCC      QCC incassato      Sz      Sz incassato        /03/2023      022431/2023      Titolo edilizio o istanza di cc REGNA      € 100,00      € 100,00      € 0,00      € 0,00      € 0,00      € 0,00      € 0,00      € 0,00      € 0,00      € 0,00      € 0,00      € 0,00      € 0,00      € 0,00      € 0,00      € 0,00      € 0,00      € 0,00      € 0,00      € 0,00      € 0,00      € 0,00      € 0,00      € 0,00      € 0,00      € 0,00      € 0,00      € 0,00      € 0,00      € 0,00      € 0,00      € 0,00      € 0,00      € 0,00      € 0,00      € 0,00      € 0,00      € 0,00      € 0,00      € 0,00      € 0,00      € 0,00      € 0,00      € 0,00      € 0,00      € 0,00      € 0,00      € 0,00      € 0,00      € 0,00      € 0,00      € 0,00      € 0,00      € 0,00      € 0,00      € 0,00      € 0,00      € 0,00      € 0,00      € 0,00      € 0,00      € 0,00      € 0,00      € 0,00</td> <td>Int      Protocollo      Procedimento      Titolar      Dir      Dirincassato      U1      U1      U1 incassato      U2      U2 incassato      QCC      QCC incassato      Sz      Sz incassato      M        //03/2023      022431/2023      Titolo edilizio o istanza di cç      REGNA      € 100,00      € 0,00      € 0,00      € 0,00      € 0,00      € 0,00      € 0,00      € 0,00      € 0,00      € 0,00      € 0,00      € 0,00      € 0,00      € 0,00      € 0,00      € 0,00      € 0,00      € 0,00      € 0,00      € 0,00      € 0,00      € 0,00      € 0,00      € 0,00      € 0,00      € 0,00      € 0,00      € 0,00      € 0,00      € 0,00      € 0,00      € 0,00      € 0,00      € 0,00      € 0,00      € 0,00      € 0,00      € 0,00      € 0,00      € 0,00      € 0,00      € 0,00      € 0,00      € 0,00      € 0,00      € 0,00      € 0,00      € 0,00      € 0,00      € 0,00      € 0,00      € 0,00      € 0,00      € 0,00      € 0,00      € 0,00      € 0,00      € 0,00      € 0,00      € 0,00      € 0,00      € 0,00</td> | Int      Protocilio      Procedimento      Titolar      Dir      Dir incassato      U1      U1 incassato      U2      U2 incassato      QCC      QCC incassato      Sz      Sz incassato        /03/2023      022431/2023      Titolo edilizio o istanza di cc REGNA      € 100,00      € 100,00      € 0,00      € 0,00      € 0,00      € 0,00      € 0,00      € 0,00      € 0,00      € 0,00      € 0,00      € 0,00      € 0,00      € 0,00      € 0,00      € 0,00      € 0,00      € 0,00      € 0,00      € 0,00      € 0,00      € 0,00      € 0,00      € 0,00      € 0,00      € 0,00      € 0,00      € 0,00      € 0,00      € 0,00      € 0,00      € 0,00      € 0,00      € 0,00      € 0,00      € 0,00      € 0,00      € 0,00      € 0,00      € 0,00      € 0,00      € 0,00      € 0,00      € 0,00      € 0,00      € 0,00      € 0,00      € 0,00      € 0,00      € 0,00      € 0,00      € 0,00      € 0,00      € 0,00      € 0,00      € 0,00      € 0,00      € 0,00      € 0,00      € 0,00      € 0,00      € 0,00      € 0,00      € 0,00 | Int      Protocollo      Procedimento      Titolar      Dir      Dirincassato      U1      U1      U1 incassato      U2      U2 incassato      QCC      QCC incassato      Sz      Sz incassato      M        //03/2023      022431/2023      Titolo edilizio o istanza di cç      REGNA      € 100,00      € 0,00      € 0,00      € 0,00      € 0,00      € 0,00      € 0,00      € 0,00      € 0,00      € 0,00      € 0,00      € 0,00      € 0,00      € 0,00      € 0,00      € 0,00      € 0,00      € 0,00      € 0,00      € 0,00      € 0,00      € 0,00      € 0,00      € 0,00      € 0,00      € 0,00      € 0,00      € 0,00      € 0,00      € 0,00      € 0,00      € 0,00      € 0,00      € 0,00      € 0,00      € 0,00      € 0,00      € 0,00      € 0,00      € 0,00      € 0,00      € 0,00      € 0,00      € 0,00      € 0,00      € 0,00      € 0,00      € 0,00      € 0,00      € 0,00      € 0,00      € 0,00      € 0,00      € 0,00      € 0,00      € 0,00      € 0,00      € 0,00      € 0,00      € 0,00      € 0,00      € 0,00 |

Fig. 5: Lista del "Riepilogo pagamenti"

Dopo aver impostato regolarmente i parametri per il sollecito (Fig. 4), premendo il bottone **[Sollecito Pagamento]** (Fig. 2) si ha il seguente flusso di lavoro, si apre una lista con le rate selezionate, l'unico bottone attivo è **[Crea Passi]** (Fig. 6).

| Flusso per s | usso per sollecito pagamento |            |                                        |                                  |                         |         |      |      |                 |                  |                 |                   |                       |            |     |                      |                 |
|--------------|------------------------------|------------|----------------------------------------|----------------------------------|-------------------------|---------|------|------|-----------------|------------------|-----------------|-------------------|-----------------------|------------|-----|----------------------|-----------------|
| Pratica 🔶    | Ricezione                    | Protocollo | Procedimento                           | Titolare<br>pagamento            | Rateizzazione           | Progre: | Rata | Rate | Importo<br>Rata | Scadenza<br>rata | Importo<br>Mora | Importo<br>Dovuto | Scadenza<br>Pagamento | Pagato il  | IUV | Importo<br>incassato | Responsabile    |
| ASS/196/2023 | 09/01/2023                   |            | PDC - Richlesta di Permesso di costrui | PUCCI DANILO<br>PCCDNL82E17A252D | Rateizzazione oneri PdC | 45      | 2    | 4    | € 1.251,90      | 10/10/2022       | € 0,00          | € 1.251,90        | 10/10/2022            | 10/10/2022 |     | € 1.251,90           | PETTINARI PAOLA |
| ASS/196/2023 | 09/01/2023                   |            | PDC - Richiesta di Permesso di costrui | PUCCI DANILO<br>PCCDNL82E17A252D | Rateizzazione oneri PdC | 45      | 1    | 4    | € 417,30        | 10/01/2023       | € 0,00          | € 417,30          | 10/01/2023            | 15/05/2023 |     | € 417,30             | PETTINARI PAOLA |
|              |                              |            |                                        |                                  |                         |         |      |      |                 |                  |                 |                   |                       |            |     |                      |                 |
|              |                              |            |                                        |                                  |                         |         |      |      |                 |                  |                 |                   |                       |            |     |                      |                 |
| B Q Ø        | 🖪 🔃 🗢 Visuelizati 1-2 di 2   |            |                                        |                                  |                         |         |      |      |                 |                  |                 |                   |                       |            |     |                      |                 |
|              |                              |            |                                        |                                  |                         |         |      |      |                 |                  |                 |                   |                       |            |     |                      |                 |
| Crea Passi   |                              |            |                                        |                                  |                         |         |      |      |                 |                  |                 |                   |                       |            |     |                      |                 |

Fig. 6: Crea flusso sollecito

Premendo il bottone si ha un messaggio di conferma per la creazione all'interno dei fascicoli di un passo con il testo base, pronto per essere eseguito e notificato; nella maschera si abilitano altri comandi per procedere con il flusso di lavoro (Fig. 7).

| Crea Passi Cancella Passi | Genera PDF<br>Esporta ZIP | Firma Documenti | Protocolla | Invia Invia | Comunicazione applO | Chiudi Passi |  |
|---------------------------|---------------------------|-----------------|------------|-------------|---------------------|--------------|--|
|---------------------------|---------------------------|-----------------|------------|-------------|---------------------|--------------|--|

Fig. 7: Bottoni/funzioni disponibili per il flusso di sollecito

I bottoni consento rispettivamente:

• [Cancella Passi]: Eliminare tutti i passi, se ad esempio si è selezionata una rata al posto di un'altra

- [Genera PDF]: Trasformare il testo base nel testo con i dati di ogni rateizzazione, in questa elaborazione avviene sia lo schiocciolamento (stampa unione) sia la conversione in PDF della stampa
- **[Esporta ZIP]**: Esportare un file ZIP con tutte le stampe di sollecito (PDF) in modo che possano essere firmate digitalmente da coloro che non hanno la firma integrata CWOL
- [Firma Documenti]: Firmare tutti PDF creati (solo con la firma integrata)
- [Protocolla]: Protocollare singolarmente per ogni stampa, ma in modo massivo per tutte le rate coinvolte
- [Invia]: Inviare la PEC al "Dichiarante" del Fasciolo (all'"Esibente" se dovesse mancare)
- [Comunicazioni appIO]: Funzionalità/servizio da attivare preventivamente, consente di notificare sotto forma di messaggio il sollecito della rata
- [Chiudi Passi]: Chiudere i passi creati quando si è al termine del flusso di lavoro

A Per ottenere la firma integrata contattare il proprio commerciale di riferimento oppure scrivere a info@palitalsoft.it.

Dopo aver impostato regolarmente i parametri anche per le more (punto 2 di Fig. 1.4), premendo il comando [Mora] (Fig. 1.2) si lo stesso flusso di lavoro descritto sopra per il sollecito, con due comandi in più (Fig. 1.8): Fig. 1.8: comandi del flusso, esclusivi per le more • Calcola Mora o Verifica la mora associata alla rateizzazione, verifica i giorni di ritardo dalla scadenza, individua il range di applicazione della mora e inserisce l'importo di mora nelle rate selezionate e aggiorna la data [Scadenza pagamento] con l'ultimo giorno utile dello scaglione di mora usato • Inserisci Posizioni o Crea i bollettini di pagamento (da usare solo se si sta gestendo i pagamenti con pagoPA) Tutte queste funzionalità descritte per il portlet, sono disponibili anche tramite la funzione posta a menu, citata all'inizio del capitolo: Fascicoli elettronici [] Statistiche [] Scadenziario rate L'aspetto qualificante di questa funzione rispetto al portlet, è nella ricerca delle rate (Fig. 1.9) che è libera e non come nel portlet, nel quale le rate vengono già mostrate. Fig. 1.9: maschera di ricerca dello scadenziario Nella combo box [Data] compaiono come prime 3 scelte predefinite oltre alle date definite come "scadenze": - Scadenza pagamento - Scadenza rata (senza mora) - Registrazione pagamento

From:

https://wiki.nuvolaitalsoft.it/ - wiki

Permanent link: https://wiki.nuvolaitalsoft.it/doku.php?id=guide:suapsue:lettere\_aggiornamento\_suap\_sue:7.12-23.05.17&rev=1697794599 Last update: 2023/10/20 09:36

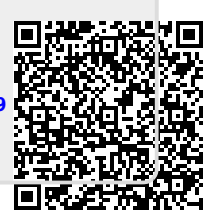